## Wireless Modem Setup

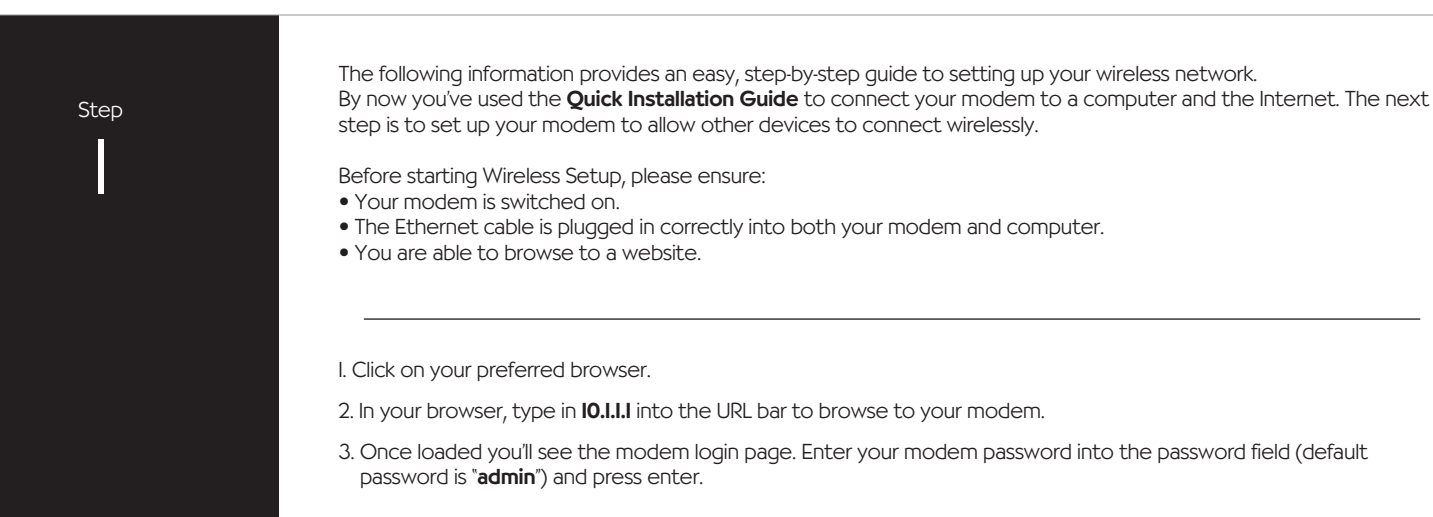

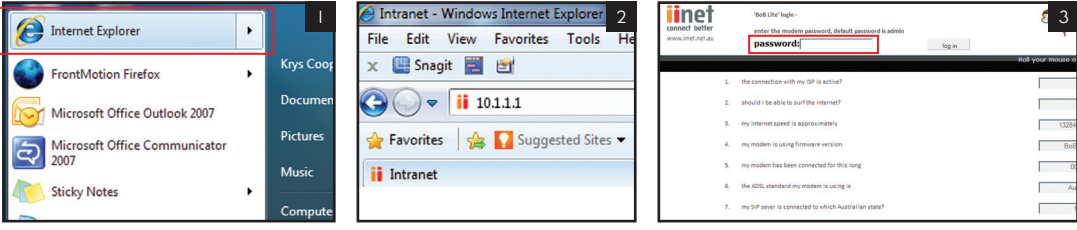

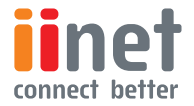

### I. Click on menu option 2 - Set up my wireless

2. On the **Set up my wireless** page follow the steps below.

- Enable the Wireless function by ticking the **enable** option. Already enabled by default.
- Enable the primary SSiD by ticking the **Enable primary SSiD** option. Already enabled by default.
- Make a note of the name of the SSID. This will identify your new wireless network to the devices you attempt to connect to your network.

| inet 1                               | Set up my wireless                                                    |             |                   |         | 2        |
|--------------------------------------|-----------------------------------------------------------------------|-------------|-------------------|---------|----------|
| connect better<br>www.iinet.net.au   |                                                                       |             |                   | Refresh | Save set |
| 1. Wizard - 2. Set up my wireless 3. | Wireless Settings                                                     |             |                   |         |          |
| 1. Wizard Wizard                     | Enable or disable Wireless function : Enable Disable Wireless Network |             |                   |         |          |
|                                      | Enable primary SSiD                                                   | Hide SSiD 🕅 | ii000078primary   |         |          |
|                                      | Enable secondary SSiD                                                 | Hide SSID   | ii000078secondary |         |          |

- 3. Under Security Options select the WPA/WPA2-PSK option.
- 4. Under **Security Options**, in the **Pre-shared key** input box, enter a password for your new wireless connection. **Remember** - the password must be a minimum of 8 characters. *It is recommended you use a combination of numbers, letters, upper and lower case characters.*
- 5. Wireless settings in your modem are now configured. Click the **Save Settings** button towards the top of the page to save these permanently.

| Set up my wireless 3                                                                                                    | Set up my wireless 4                                                                                                    | Refresh Save settings |
|----------------------------------------------------------------------------------------------------|----------------------------------------------------------------------------------------------------|-----------------------|
| Weaters strating<br>tools or dealth invites function : ● failer O basise<br>basis of mark in the strate of the strate of the strate of the strate<br>D basis promotion 300 Med 300 Med 300 | Biolice States         Exalts © Dutele           Biolice States         Biolice States           Biolice States         Biolice States           Biolice States         Biolice States           Biolice States         Biolice States           Biolice States         Biolice States           Biolice States         Biolice States           Biolice States         Biolice States           Biolice States         Biolice States           Biolice States         Biolice States           Biolice States         Biolice States           Biolice States         Biolice States | ary                   |
| Security Options   Boddo Aprimary  Disable WEP (Wired Equivalent Privacy) WEP (Wired Equivalent Privacy) WEP (Wired Equivalent Privacy) WEP (Wired Equivalent Privacy)                                                                                                    | Pre-shared Key:  Passphrase (8~63 charact Pre-shared Key:                                                                                                    |                       |

I. To confirm your wireless settings are saved, click menu option 7 - Status/diagnostics.

2. Under the heading wireless please ensure Wireless: and Wireless Security: are enabled.

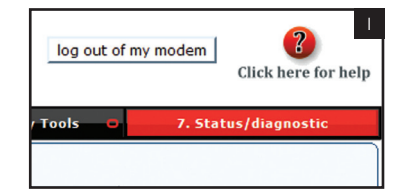

## 8. Status

You can use the Status screen to see the connection status for the router's WAN/LAN interfaces, firmware and hardware version n well as information on all DHCP client PCs currently connected to your network.

- Current Time: 1970default.htm1default.htm1 0:54:33
- UPTIME: 0:0:00:00

| INTERNET          | GATEWAY              | WIRELESS                                |
|-------------------|----------------------|-----------------------------------------|
| ETH WAN: Physical | IP Address: 10.1.1.1 | Wireless: Enabled                       |
| DISCONNECTED      | Subnet Mask:         | Channel: AUTO                           |
|                   | 255.255.255.0        | Wireless Devices: 0                     |
|                   | DHCP Server: Enabled | Virtual AP1 SSID: ii000078prima         |
|                   | Firewall: Enabled    | Wireless Security: Disabled             |
|                   | UPnP: Enabled        | Virtual AP2 SSID:                       |
|                   | Wireless: Enabled    | ii000078secondary<br>Security: Disabled |
|                   |                      |                                         |

3. Your modem is now ready for wireless connections. The next step is to configure any devices you wish to connect to the wireless network and the internet.

4. Please log out of your modem by clicking 'log out of my modem' near the top right side of your web browser.

Step 3

# Wireless Computer Setup - Windows 7

Step

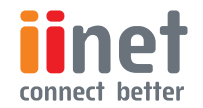

You should have now enabled the wireless (Wi-Fi) connection of your modem. The following easy step-by-step instructions will help you connect your computer to your modem.

- I. Click on the Wireless Network icon in the system tray of your computer.
- 2. A menu will appear with the wireless networks currently in range. Look for the name of your newly configured wireless network and click on it. In this case it's **iiNet**.
- 3. Ensure the **Connect Automatically** option is ticked and then click on the **Connect** button.

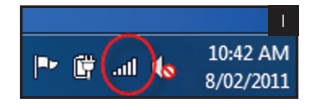

| Currently connected to:     |           | 2          | Currently connected to:     | 49    |
|-----------------------------|-----------|------------|-----------------------------|-------|
| Wireless Network Connection | on        | ^          | Wireless Network Connection | ^     |
| iiNet                       | Connected | .ul        | Example Network 1           | .ull  |
| Example Network 1           |           | all        | iiNet                       | .ull  |
| Example Network 2           |           |            | Connect automatically       | nnect |
| Example network 3           |           |            | Example Network 2           | الد   |
| Example network 4           |           | <b>%</b> 1 | Example Network 3           | .all  |
| Example Network 5           |           |            | Example Network 4           | 31    |

# Step

- 4. Next you'll be required to enter your newly created **Pre-shared key** (this is the password you entered into your modem while configuring its wireless settings), then press ok.
- 5. Once loaded, click on the **Wireless Network** icon in your computers system tray to confirm the connection to your modem's wireless network.
- 6. Connection to your modem's wireless network is now complete. Try using a browser to surf to a website.

| Connect to a Net | work             | 4         | Currently connected to:     |        |
|------------------|------------------|-----------|-----------------------------|--------|
| Type the netwo   | ork security key |           |                             |        |
| Security key:    | abc123abc        |           | Wireless Network Connection |        |
|                  | Hide characters  |           | iiNet Connec                | cted 📶 |
|                  |                  |           | Example Network 1           | Ite    |
|                  |                  | OK Cancel | Example Network 2           |        |
|                  |                  | Cancer    | Example network 3           |        |

## Wireless Computer Setup - Windows XP

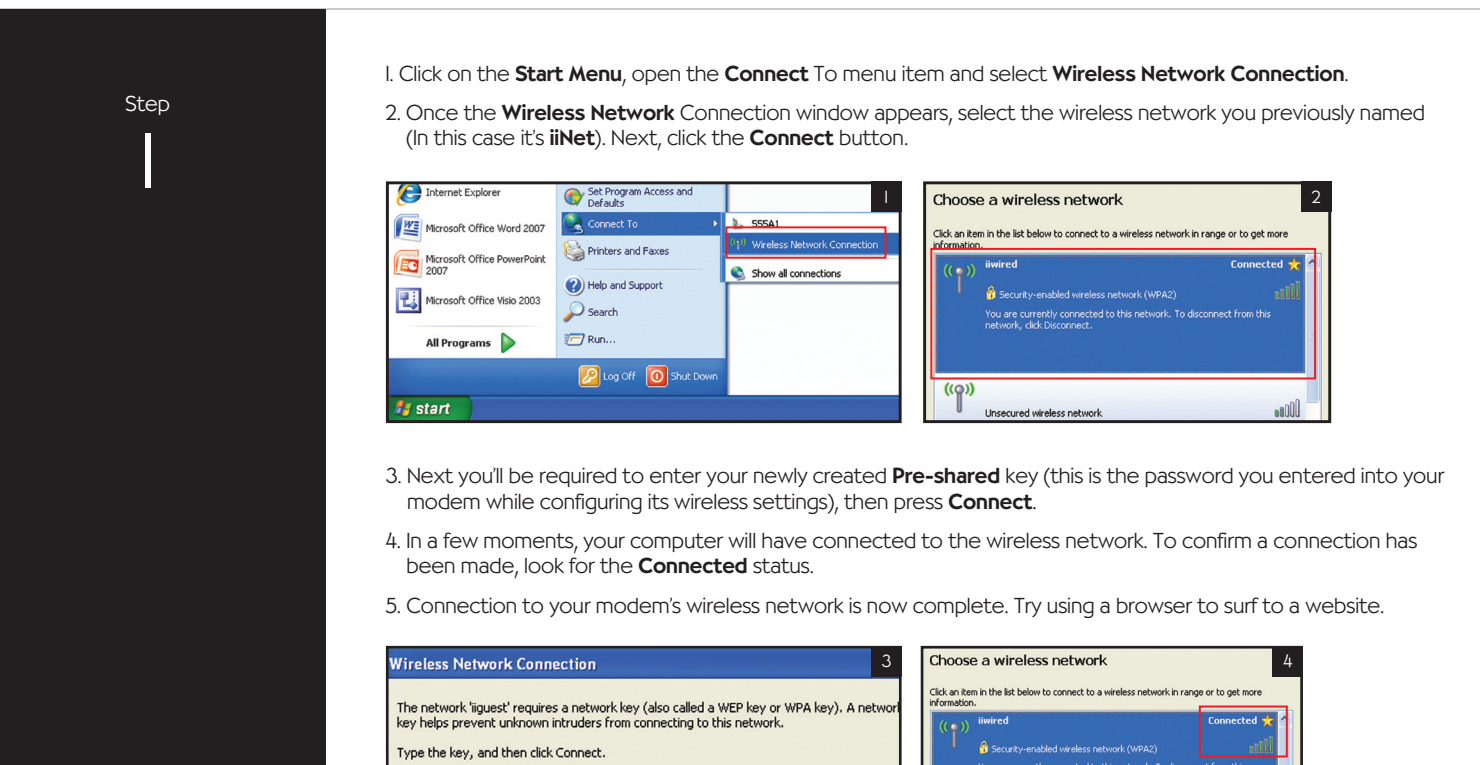

| The network 'ijquest' requires                                       | a network key (also called a WEP key or WPA key). A network |  | information    | h.                                                                                    | Connected 📌 🐴 |
|----------------------------------------------------------------------|-------------------------------------------------------------|--|----------------|---------------------------------------------------------------------------------------|---------------|
| key helps prevent unknown intruders from connecting to this network. |                                                             |  | (( <b>o</b> )) | iiwired                                                                               | Connected 📩 🐴 |
| Type the key, and then click                                         | Connect.                                                    |  |                | 😚 Security-enabled wireless network (WPA2)                                            | - 100au       |
| Network key:                                                         |                                                             |  |                | You are currently connected to this network. To disconr<br>network, click Disconnect. | ect from this |
| Confirm network key:                                                 |                                                             |  |                |                                                                                       |               |
|                                                                      | Const Const                                                 |  | ((o))          |                                                                                       | - 000         |
|                                                                      | Connect                                                     |  |                | Unsecured wireless network                                                            | UUUU          |

## Wireless Computer Setup - Mac OSX

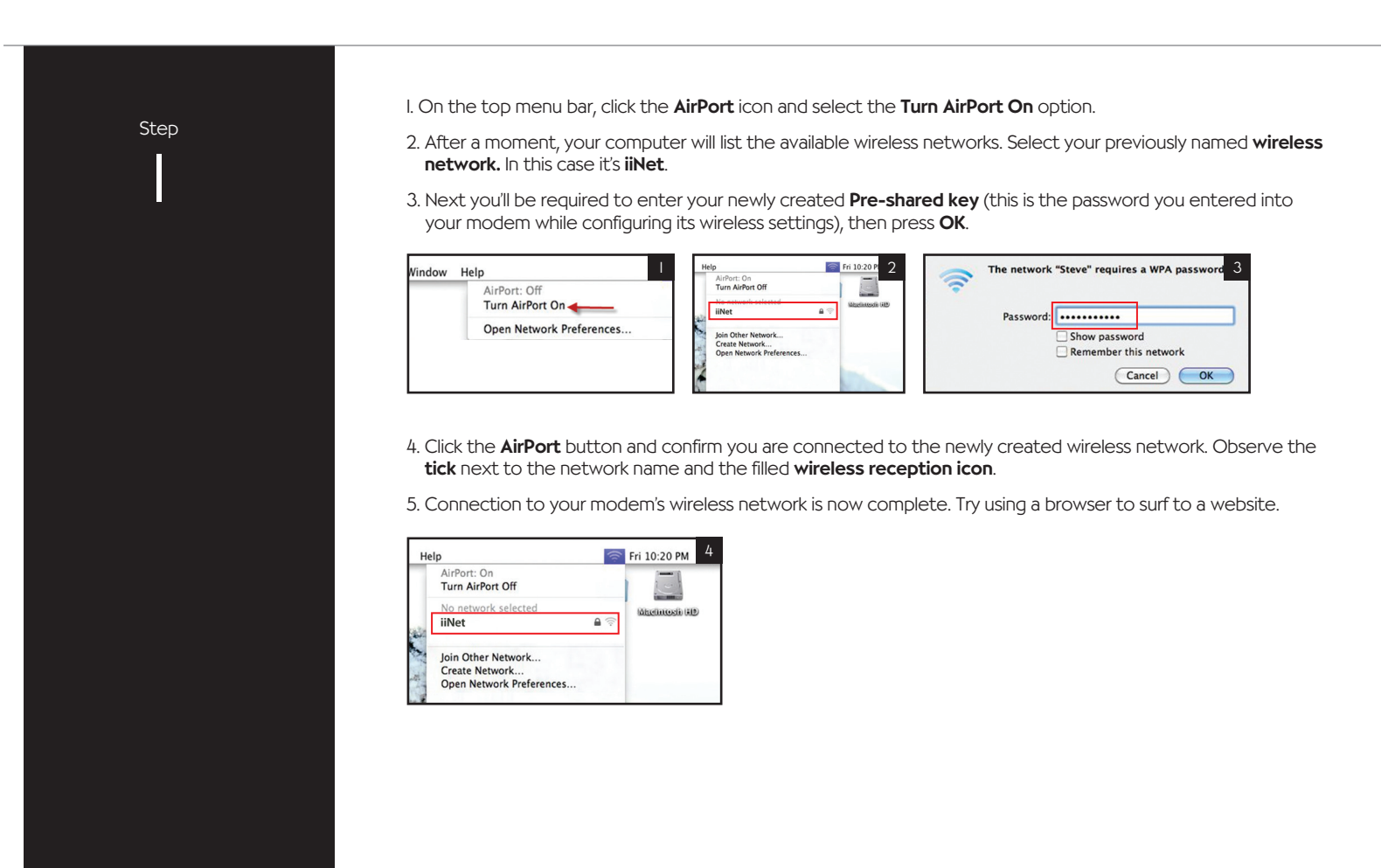

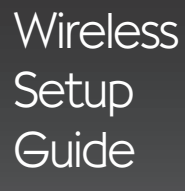

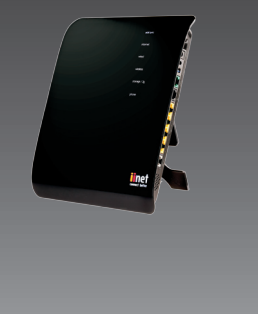

# $\underline{BOB}^{\text{TM}}$

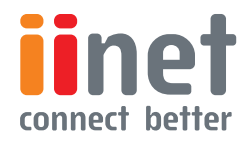